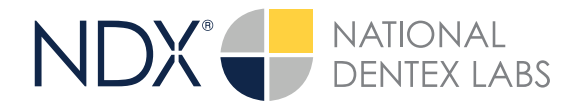

## STEP 1.

Right click on your desktop, select **NEW** and click on **FOLDER**. Rename the folder to match the patient's name.

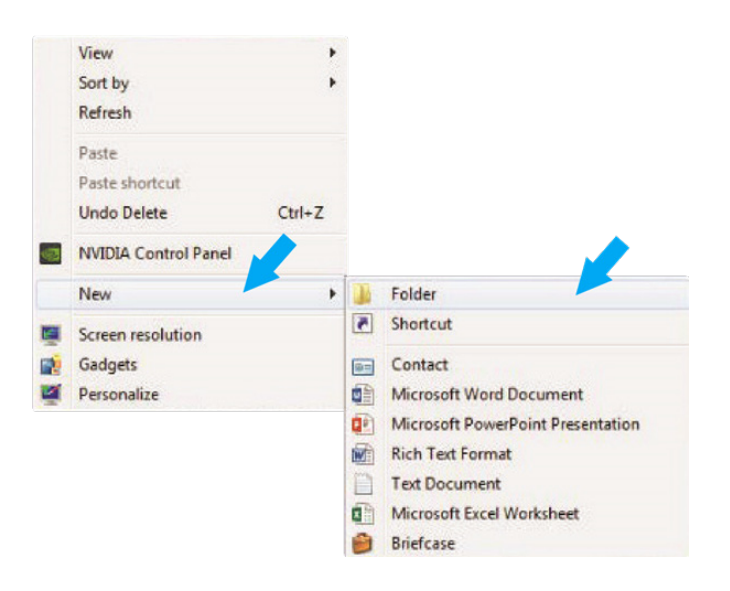

## STEP 3.

Click on the file and select **CREATE NEW WORKUP**.

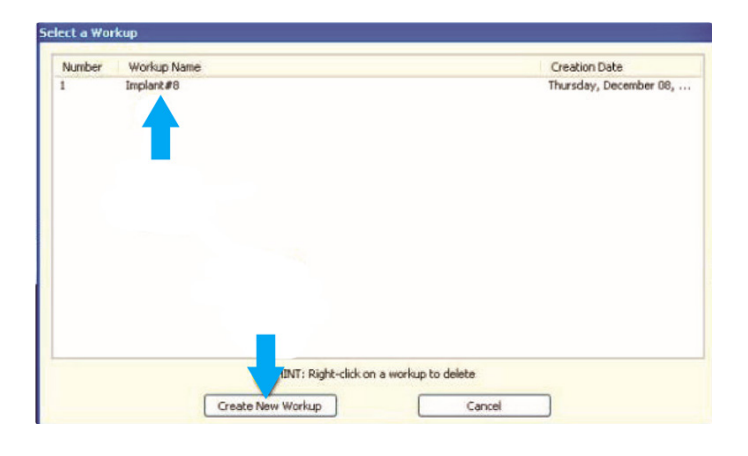

## STEP 2.

In the patient database, click on the patient name. Under the **FILE TYPE**, click on **CT**.

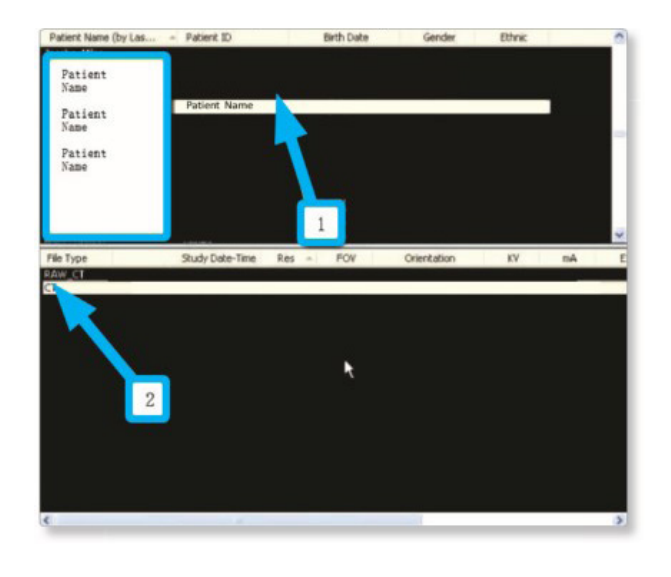

## STEP 4.

Once the patient's scans are loaded, select **TOOLS**, **EXPORT DICOM** in the upper left corner, then select **ORIGINAL STUDY**.

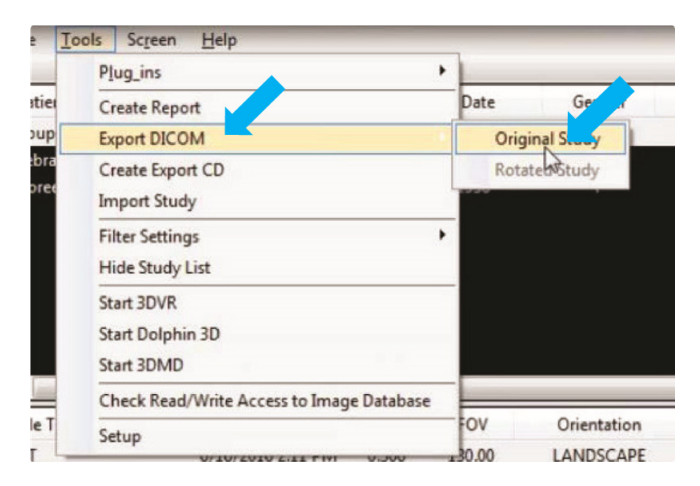

NDX nSequence® | 6980 Sierra Center Parkway, Suite 100 | Reno, NV 89511 | 888.809.2777 | nSequence.com

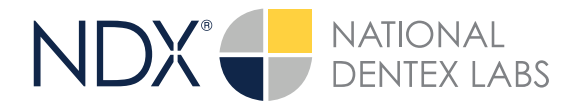

## STEP 5.

Make sure **MULTI-FILE DICOM** and **UNCOMPRESSED** are selected. Next, click on **BROWSE** to choose the export location.

| Output Selection  |                      |
|-------------------|----------------------|
| Single File DICOM | 🗾 🗹 Multi-File DICOM |
| Compressed        | Uncompressed         |
| Use I             | Lossy Compression    |
| estination:       | Browse               |
| : \DICOM Exports  | 63                   |
|                   |                      |
|                   | OK Cancel            |

## STEP 6.

Select the desktop folder created in Step 1 and click **OK**.

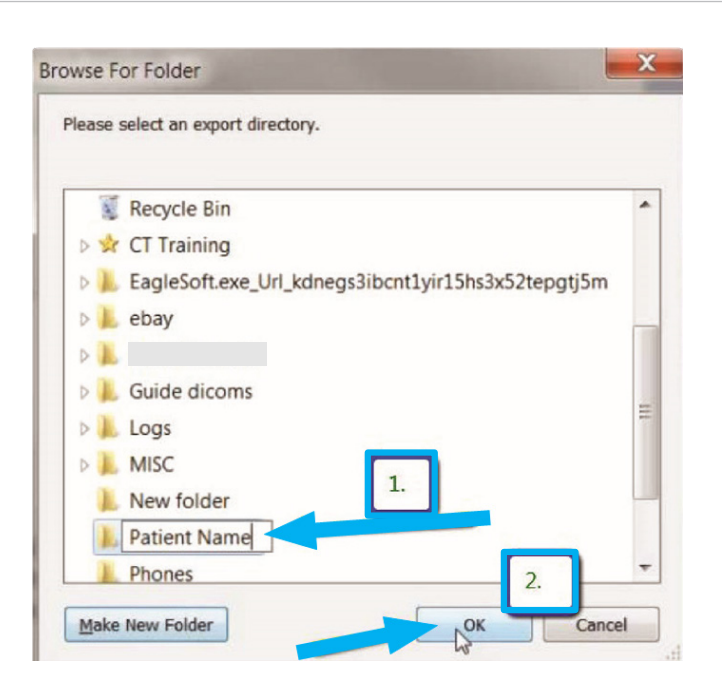

NDX nSequence® | 6980 Sierra Center Parkway, Suite 100 | Reno, NV 89511 | 888.809.2777 | nSequence.com

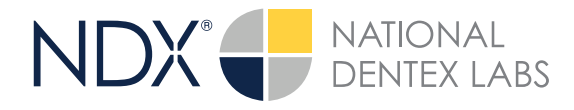

## STEP 7.

Click **OK** when you see the following screen. Your files will begin exporting.

| Output Selection  |                                  |
|-------------------|----------------------------------|
| Single File DICOM | Multi-File DICOM<br>Uncompressed |
| Use Lossy C       | Compression                      |
| Destination:      | Browse                           |
| C: \Users         |                                  |
|                   | OK Cancel                        |
| L                 | Cancel                           |

## STEP 8.

Next, click on **OK** when the done screen appears.

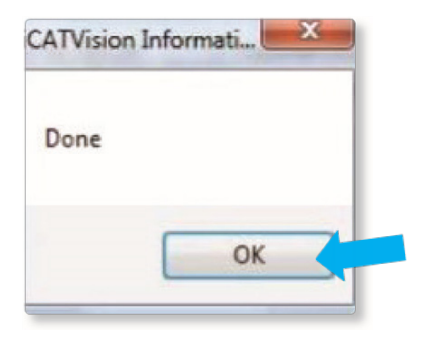

# STEP 9.

- After the DICOM file exports and saves, open the folder you created on your desktop in Step 1 in order to verify that the DICOM files were all exported.
- There should be several hundred files since these represent the slices of the CBCT scan.
- Ensure that there are no files with any extension other than ".dcm". If other files are present, delete them.

| Favorites            | Name         | Date modified      | Туре     | Size   |  |
|----------------------|--------------|--------------------|----------|--------|--|
| E Desktop            | export dcm   | 12/7/2016 11:54 AM | DCM File | 40 KB  |  |
| Downloads            | export2.0cm  | 12/7/2016 11:54 AM | DCM File | 42 KB  |  |
| 3 Recent Places      | export3.dcm  | 12/7/2016 11:54 AM | DCM File | 47 KB  |  |
| 🎉 IC Files           | export4.dcm  | 12/7/2016 11:54 AM | DCM File | 55 KB  |  |
| Oreative Cloud Files | export5.dcm  | 12/7/2016 11:54 AM | DCM File | 65 KB  |  |
| Stopbox              | export6.dcm  | 12/7/2016 11:54 AM | DCM File | 78 KB  |  |
|                      | export7.dcm  | 12/7/2016 11:54 AM | DCM File | 93 KB  |  |
| Libraries            | export8.dcm  | 12/7/2016 11:54 AM | DCM File | 111 KB |  |
| Documents            | export9.dcm  | 12/7/2016 11:54 AM | DCM File | 131 KB |  |
| J Music              | export10.dcm | 12/7/2016 11:54 AM | DCM File | 152 KB |  |
| E Pictures           | export11.dcm | 12/7/2016 11:54 AM | DCM File | 174 KB |  |
| Videos               | export12.dcm | 12/7/2016 11:54 AM | DCM File | 197 KB |  |
|                      | export13.dcm | 12/7/2016 11:54 AM | DCM File | 218 KB |  |
| Computer             | export14.dcm | 12/7/2016 11:54 AM | DCM File | 234 KB |  |
| Windows (C:)         | export15.dcm | 12/7/2016 11:54 AM | DCM File | 233 KB |  |
| HP_RECOVERY (D:)     | export16.dcm | 12/7/2016 11:54 AM | DCM File | 233 KB |  |
| HP_TOOLS (E:)        | export17.dcm | 12/7/2016 11:54 AM | DCM File | 233 KB |  |
| SA iCat Exports (S:) | export18.dcm | 12/7/2016 11:54 AM | DCM File | 233 KB |  |
| Web Courier (FileTra | export19.dcm | 12/7/2016 11:54 AM | DCM File | 233 KB |  |
| SA iCat Exports (X:) | export20.dcm | 12/7/2016 11:54 AM | DCM File | 233 KB |  |
|                      | export21.dcm | 12/7/2016 11:54 AM | DCM File | 233 KB |  |
| Network              | export22.dcm | 12/7/2016 11:54 AM | DCM File | 233 KB |  |
|                      | export23.dcm | 12/7/2016 11:54 AM | DCM File | 233 KB |  |
|                      | export24.dcm | 12/7/2016 11:54 AM | DCM File | 232 KB |  |
|                      | export25.dcm | 12/7/2016 11:54 AM | DCM File | 233 KB |  |
|                      | export26.dcm | 12/7/2016 11:54 AM | DCM File | 233 KB |  |
|                      | export27.dcm | 12/7/2016 11:54 AM | DCM File | 233 KB |  |
|                      | export28.dcm | 12/7/2016 11:54 AM | DCM File | 232 KB |  |
|                      | export29.dcm | 12/7/2016 11:54 AM | DCM File | 232 KB |  |
|                      | export30.dcm | 12/7/2016 11:54 AM | DCM File | 232 KB |  |
| 1                    | export31.dcm | 12/7/2016 11:54 AM | DCM File | 232 KB |  |
|                      | export32.dcm | 12/7/2016 11:54 AM | DCM File | 232 KB |  |
| <b>V</b>             | export33.dcm | 12/7/2016 11:54 AM | DCM File | 232 KB |  |

NDX nSequence® | 6980 Sierra Center Parkway, Suite 100 | Reno, NV 89511 | 888.809.2777 | nSequence.com

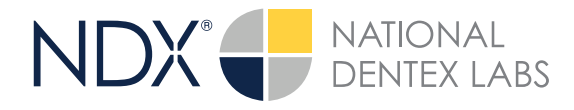

## **STEP 10.**

Right click on the patient folder you created on the desktop, and select **SEND TO** and **COMPRESSED (ZIPPED) FOLDER.** A duplicate folder will be made with either a zipper or a blue "z."

**NOTE:** If following a Dual Scan Protocol, zip scans individually and label accordingly (i.e., "Patient Scan" and "Denture Scan").

| Open         7-Zip         CRC SHA         Move to Dropbox         Share with         Restore previous versions         Include in library         Send to         Send to         Cut         Copy         Create shortcut         Delete         Rename         DVD RW Drive (F:)         Prepartier                                                                                                    |   | Onen                      |   |   |                              |
|----------------------------------------------------------------------------------------------------|---|---------------------------|---|---|------------------------------|
| CRC SHA   Move to Dropbox  Share with Restore previous versions Include in library  Send to Cut Copy Create shortcut Delete Rename DVD RW Drive (F:) Preportier SA iCat Errorts (S)                                                                                                    |   | 7-7in                     |   |   |                              |
| Move to Dropbox Share with Restore previous versions Include in library Send to Cut Copy Create shortcut Delete Rename DVD RW Drive (F:) Responsion SA iCat Exponsion SA iCat Exponsion SA iCat  |   | CRC SHA                   |   |   |                              |
| Share with       •         Restore previous versions       Include in library         Include in library       •         Send to       •         Send to       •         Cut       ©         Copy       ©         Create shortcut       ©         Delete       Fax recipient         Rename       DVD RW Drive (F:)         Prepartier       SA iCat Exports (St)                                                                                                    | ø | Move to Dropbox           |   |   |                              |
| Restore previous versions         Include in library         Send to         Cut         Copy         Create shortcut         Delete         Rename         DVD RW Drive (F:)         Prepention                                                                                                    |   | Share with                | × |   |                              |
| Include in library       Image: Send to Image: Send to I                                         |   | Restore previous versions |   |   |                              |
| Send to       Image: Compressed (zipped) folder         Cut       Desktop (create shortcut)         Copy       Documents         Create shortcut       Image: Create shortcut         Delete       Fax recipient         Rename       DVD RW Drive (F:)         Brenertier       SA iCat Exports (St)                                                                                                    |   | Include in library        | ۲ |   |                              |
| Cut     E     Desktop (create shortcut)       Copy     Documents       Create shortcut     Image: Create shortcut       Delete     Image: Create shortcut       Rename     DVD RW Drive (F:)       Prepentier     SA iCat Exports (St)                                                                                                    |   | Send to                   | + |   | Compressed (zipped) folder < |
| Copy     Image: Construct of the shortcut of the shortcut of the sho                           |   | Cut                       |   | - | Desktop (create shortcut)    |
| Create shortcut     Image: Structure       Delete     Image: Structure       Rename     DVD RW Drive (F:)       Proportion     SA iCat Exports (S:)                                                                                                    |   | Copy                      |   |   | Documents                    |
| Create shortcut     Image: Fax recipient       Delete     Image: Mail recipient       Rename     DVD RW Drive (F;)       Prepenties     SA iCat Exports (S;)                                                                                                    |   | copy                      |   | - | Dropbox                      |
| Delete     Image: Constraint of the second second sec                           |   | Create shortcut           |   |   | Fax recipient                |
| Rename DVD RW Drive (F;)                                                                                                    |   | Delete                    |   | 3 | Mail recipient               |
| Properties SA (Cat Exports (St)                                                                                                    |   | Rename                    |   | 0 | DVD RW Drive (F;)            |
| Fluberties of total and the second second se |   | Properties                |   | - | SA iCat Exports (S:)         |
|                                                                                                    |   |                           |   | 0 | CA 10 15                     |

## **STEP 11.**

You are now ready to upload your file to <u>nsequence.com</u>.

- Hover over **SEND A CASE** in the menu.
- Select UPLOAD FILES.

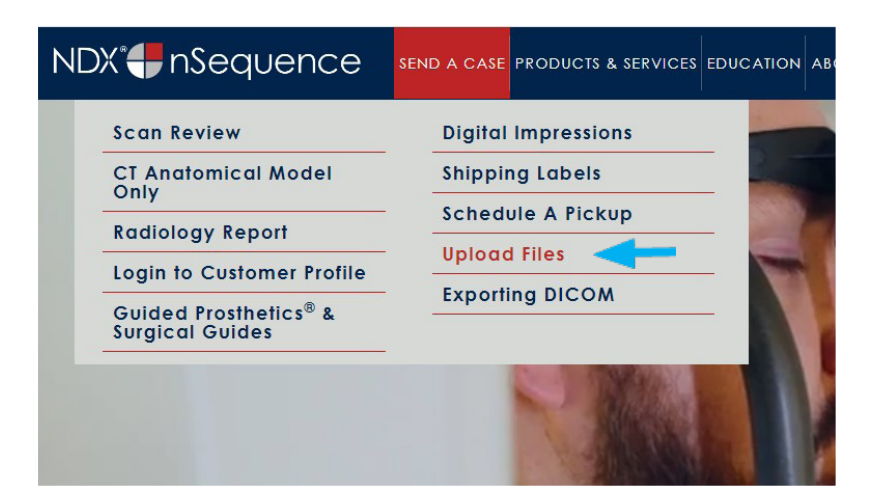

NDX nSequence® | 6980 Sierra Center Parkway, Suite 100 | Reno, NV 89511 | 888.809.2777 | nSequence.com

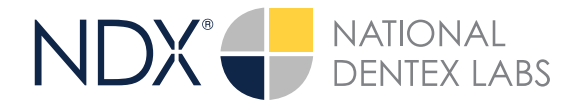

# **STEP 12.**

### Select CLICK TO ADD FILES or

Drag & Drop the file into the boxed area.

#### Send a Case > Upload Files

### Prepare your data for upload

Prior to sending us your case, please prepare your data for upload. For enhanced security, we have limited the file formats that we accept.

Please use the following guidelines to ensure prompt receipt of your files.

#### 1. Maximum total file size = 2GB

- 2. Maximum of 10 files can be uploaded at a time and upload time is dependent on your internet upload speed.
- 3. If sending large volumes of data, please ZIP all files prior to sending.
- 4. Supported file extensions:
- ZIP, TXT, JSON, XML, 3ML, SIL, STP, DCM, PLY, OBJ, DXF, JPG, JPEG, GIF, PNG, TIFF, SVG, WEBP, ICO, DICOM, UDX, PDF, PTS, HTM, HTML, INVWU, WUDAT, BMP, SERIE, DAT
- °Uploading unsupported file types, even when included in a ZIP file, will result in a failed upload attempt.
- Be sure to keep the page open until all files have been uploaded.
   \*Closing the page before the upload is completed will result in a failed upload attempt.

We do everything we can to make sure you can upload your files as quickly as possible. If you're experiencing a slow upload time, it may be due to exceptionally large files as well as your Internet Service Provider (ISP) or network connection. Upload progress will not be shown during upload if you are using the Microsoft Edge browser.

#### Select Files To Upload

| Drog & Drop or Click to Add Files | _              |                    |  |
|-----------------------------------|----------------|--------------------|--|
|                                   | Drag & Drop or | Click to Add Files |  |
|                                   |                |                    |  |
|                                   |                |                    |  |

## **STEP 13.**

Complete the form and click **UPLOAD FILES**. The upload process may take a few minutes.

#### Email address\*

| name@example.com                                     |  |
|------------------------------------------------------|--|
| Phone number*                                        |  |
| Phone number                                         |  |
| Doctor's First Name*                                 |  |
| First Name                                           |  |
| Doctor's Last Name*                                  |  |
| Last Name                                            |  |
| Patient's First Name*                                |  |
| First Name                                           |  |
| Patient's Last Name*                                 |  |
| Last Name                                            |  |
| Case Submission - CBCT Scan, STL files and/or Photos |  |
| Check Quality of CBCT Scan Only                      |  |
| Post Op Scan Reason for Evaluation:                  |  |
| Quick Case Review                                    |  |
| Other Notes:                                         |  |

NDX nSequence<sup>®</sup> | 6980 Sierra Center Parkway, Suite 100 | Reno, NV 89511 | 888.809.2777 | nSequence.com

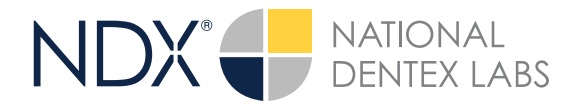

## **STEP 14.**

Go back to the menu, hover over **SEND A CASE** and select **GUIDED PROSTHETICS® & SURGICAL GUIDES**.

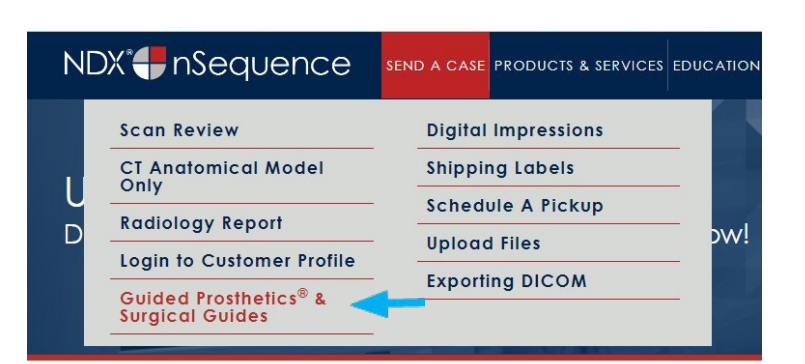

## **STEP 15.**

Choose the applicable Rx order form.

### Send a Case > Guided Prosthetics & Surgical Guides

# **Guided Prosthetics & Surgical Guides**

Please select the product you wish to order below.

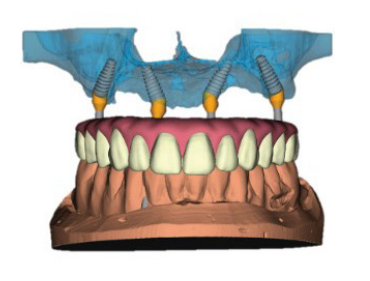

### nSequence<sup>®</sup> CT Guided Prosthetics<sup>®</sup> Kit & Workflow

The nSequence Guided Prosthetics Kit includes the following:

- Collaborative Surgical Planning
- Anatomical Model
- Bone Foundation Guide (Reduction Guide)
- Surgical Guide
- Start Bite, Angle Rotation/Bone Cut Verification Guide
- Tissue Gasket
- 2 Lucitone<sup>®</sup> Long Term Provisionals
- Surgical Report

Guided Prosthetics RX Order Form <

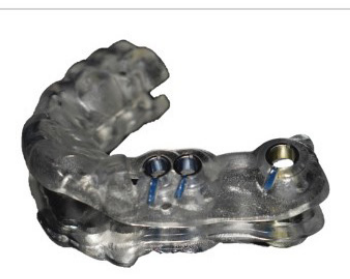

### nSequence CT Surgical Guides

The nSequence CT Surgical Guides include the following:

- Collaborative Surgical Planning
- Surgical Guide
- Optional Temporary Restoration (additional costs will apply)
- Surgical Report

### Surgical Guide RX Order Form

# **STEP 16.**

Complete the Rx order form and click **SUBMIT**.

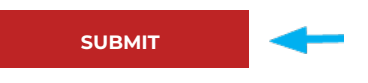

NDX nSequence® | 6980 Sierra Center Parkway, Suite 100 | Reno, NV 89511 | 888.809.2777 | nSequence.com